## **Installing Server Certificate to Windows Mobile Device**

Start TekCERT. Enter a "Name" for the server certificate minimum and fill other fields optionally. Click "Generate Certificate".

| 🔒 TekCERT - Certificate Generator            |                              |
|----------------------------------------------|------------------------------|
| Certificate Generation Browse Certificates   |                              |
| ssued to                                     | Options                      |
| Name : Test                                  | Key Length : 1024            |
| Organization : Test                          | Valid for [Day(s)] : 100     |
| City :                                       | Serial # : 15e2d292db999fc7  |
| State :                                      | Operation                    |
| Country : TR                                 | Reset 💾 Generate Certificate |
| You can specify maximum 365 days for validit | ty period.                   |

Select Browse Certificate tab after creating the certificate.

| TekCERT - Certifica    | te Generator        |            |            | _ 🗆         |
|------------------------|---------------------|------------|------------|-------------|
| Certificate Generation | Browse Certificates |            |            |             |
| lssuer                 | Issued to           | Not Before | Not After  | Key Legth   |
| USER                   | USER                | 03.01.2008 | 02.01.2009 | 1024        |
| Test                   | Test                | 05.11.2008 | 13.02.2009 | 1024        |
| Yasin KAPLAN           | Yasin KAPLAN        | 13.05.2008 | 14.05.2008 | 1024        |
|                        |                     |            | X Dele     | te 🛃 Export |
| Certificate created.   |                     |            |            | Exit        |

Select the created certificate and click Export button. Use "Save Dialog" to save the certificate on your local disk.

| 🔄 Mobile Device                                                                                                    |                                                                                                    |       |  |  |  |  |  |  |
|----------------------------------------------------------------------------------------------------|----------------------------------------------------------------------------------------------------|-------|--|--|--|--|--|--|
| <u>File E</u> dit <u>V</u> iew F <u>a</u> vorites <u>T</u> ools <u>H</u> elp                                                                                                    | 🕒 🔹 🗇 💉 🥬 🔎 🛄 🔹 A <u>d</u> dress 🚺 Mobile Device                                                                                                    | - 🥂   |  |  |  |  |  |  |
| Folders                                                                                                    | X Name Size Type Mo                                                                                                    | o 🔺   |  |  |  |  |  |  |
| Desktop My Documents My Computer My Computer My Computer July 21/2 Floppy (A:) Local Disk (C:) Documents Documents Documents Documents Documents Documents Documents Documents My Computer My Windows Mobile-Based Device Documents My Ringtones My Sounds My Sounds My Sounds My Sounds | My Windows Mobile-Based Device System Folder<br>My Pictures File Folder<br>My Ringtones File Folder<br>UAContents File Folder<br>My Sounds File Folder<br>My Videos File Folder<br>Templates File Folder<br>Setup Assistant File Folder<br>Test.cer 510 bytes Security Certificate 05 | 5. 11 |  |  |  |  |  |  |
| 9 object(s)                                                                                                    | 🕗 Mobile Device                                                                                                    | 1.    |  |  |  |  |  |  |

Copy created certificate to you Windows Mobile Device using Windows Explorer. Locate certificate on your mobile device using file manager. Tap or click on the certificate to install.

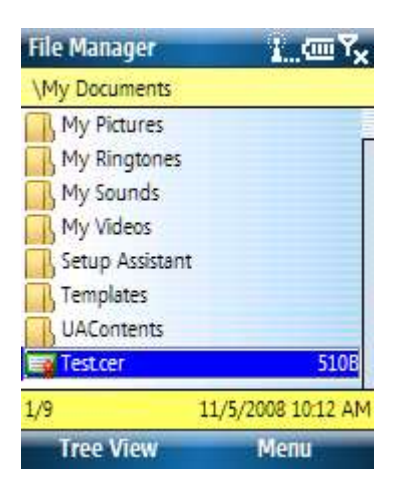

You will get following message after installing the certificate successfully:

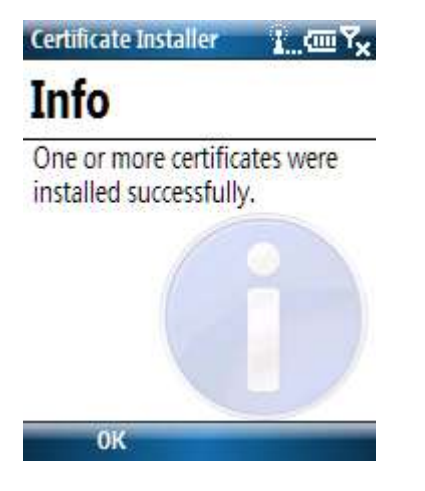